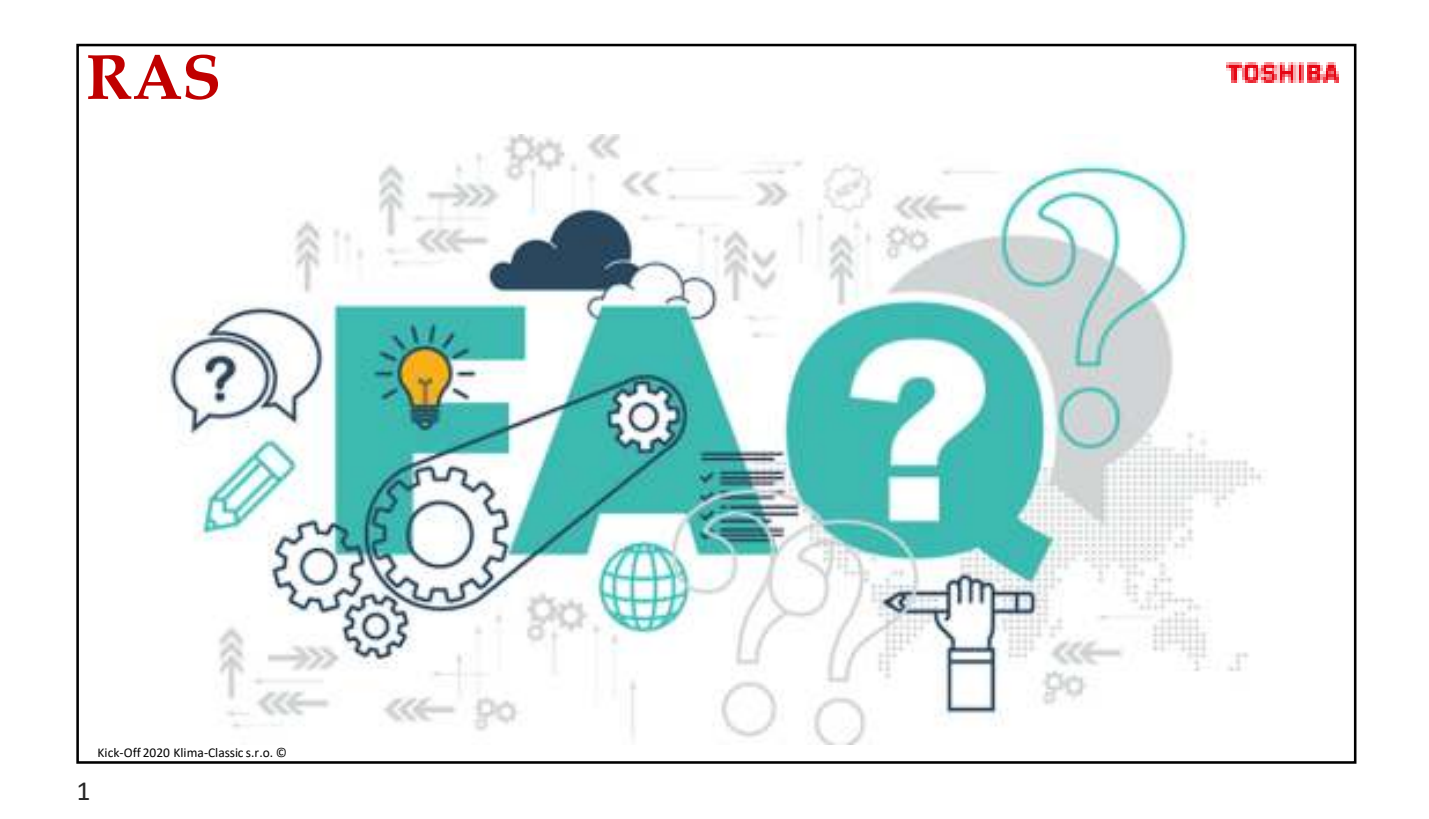

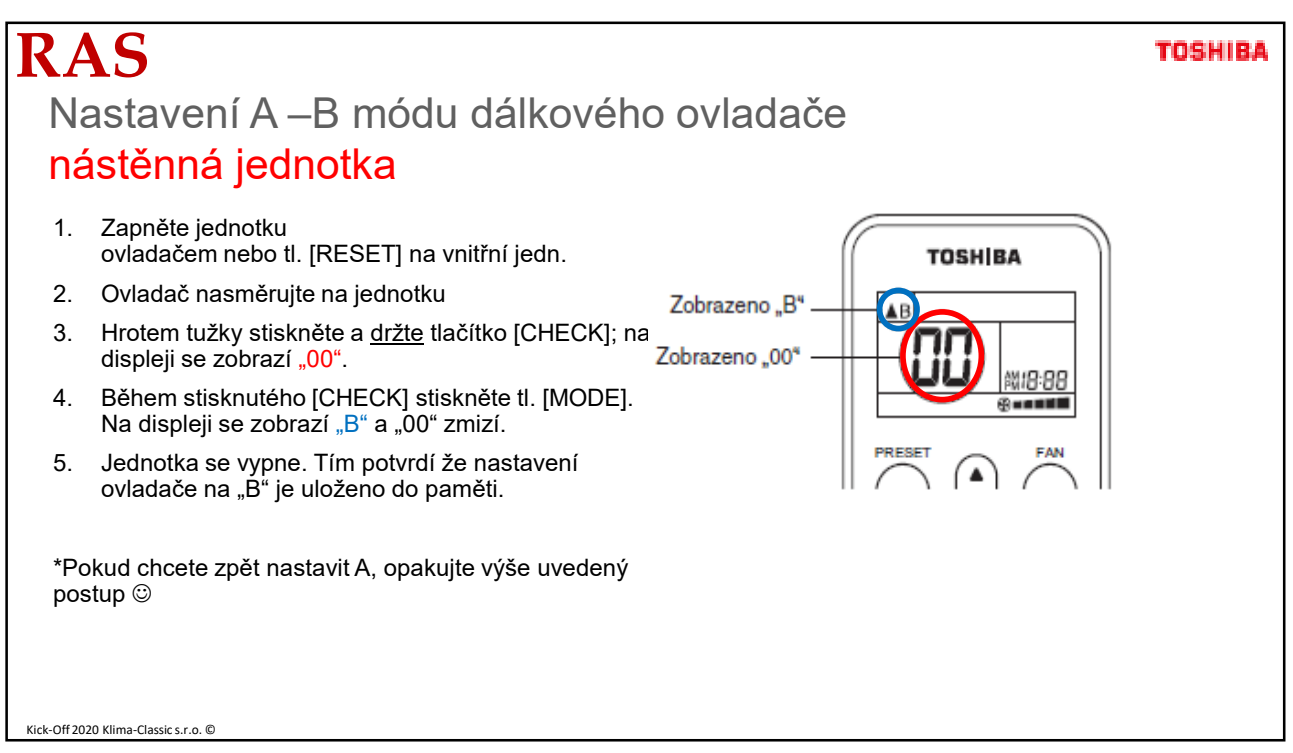

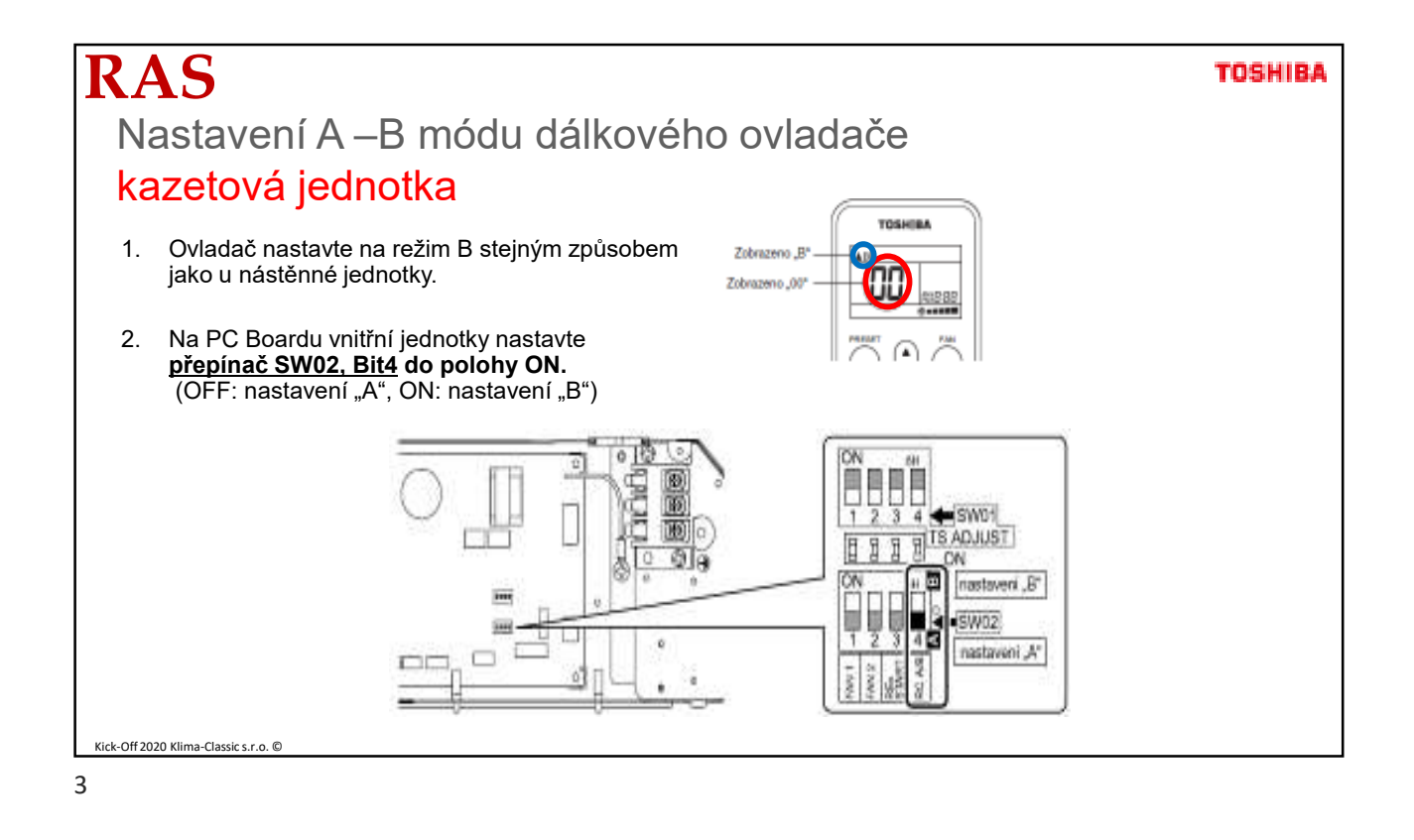

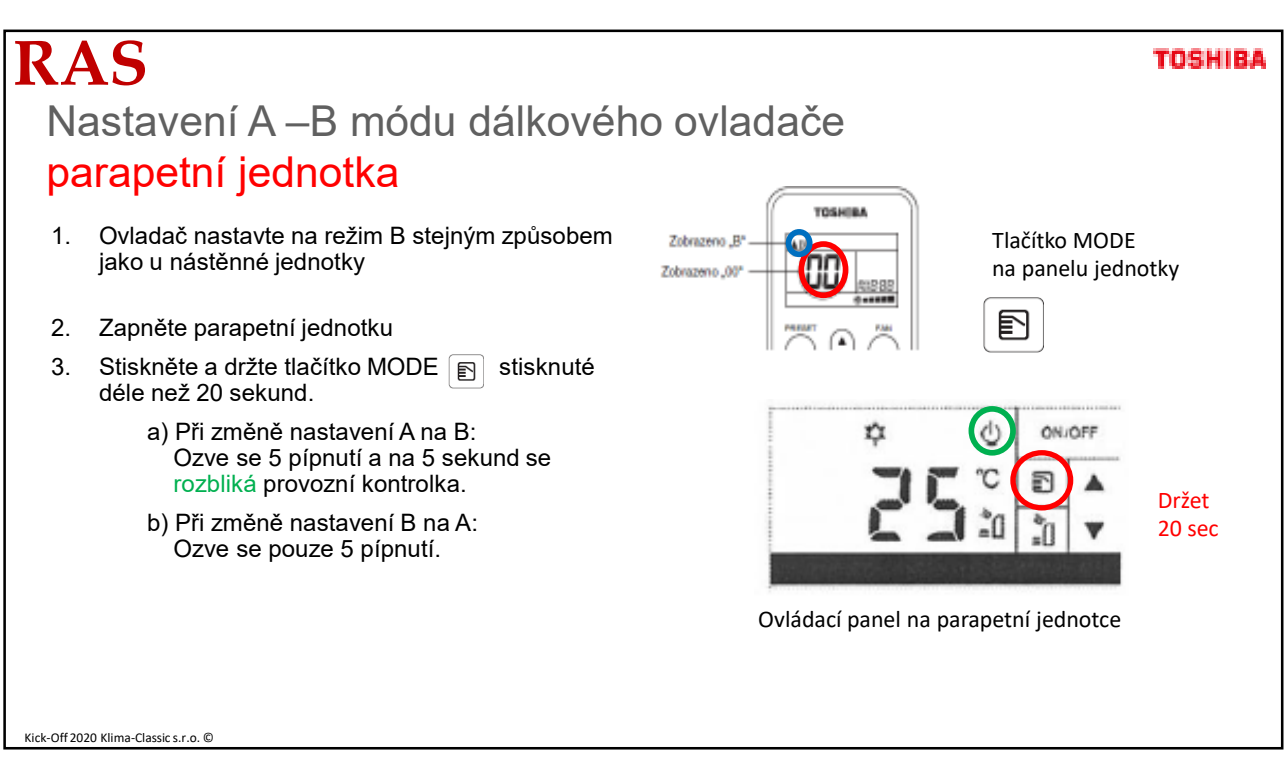

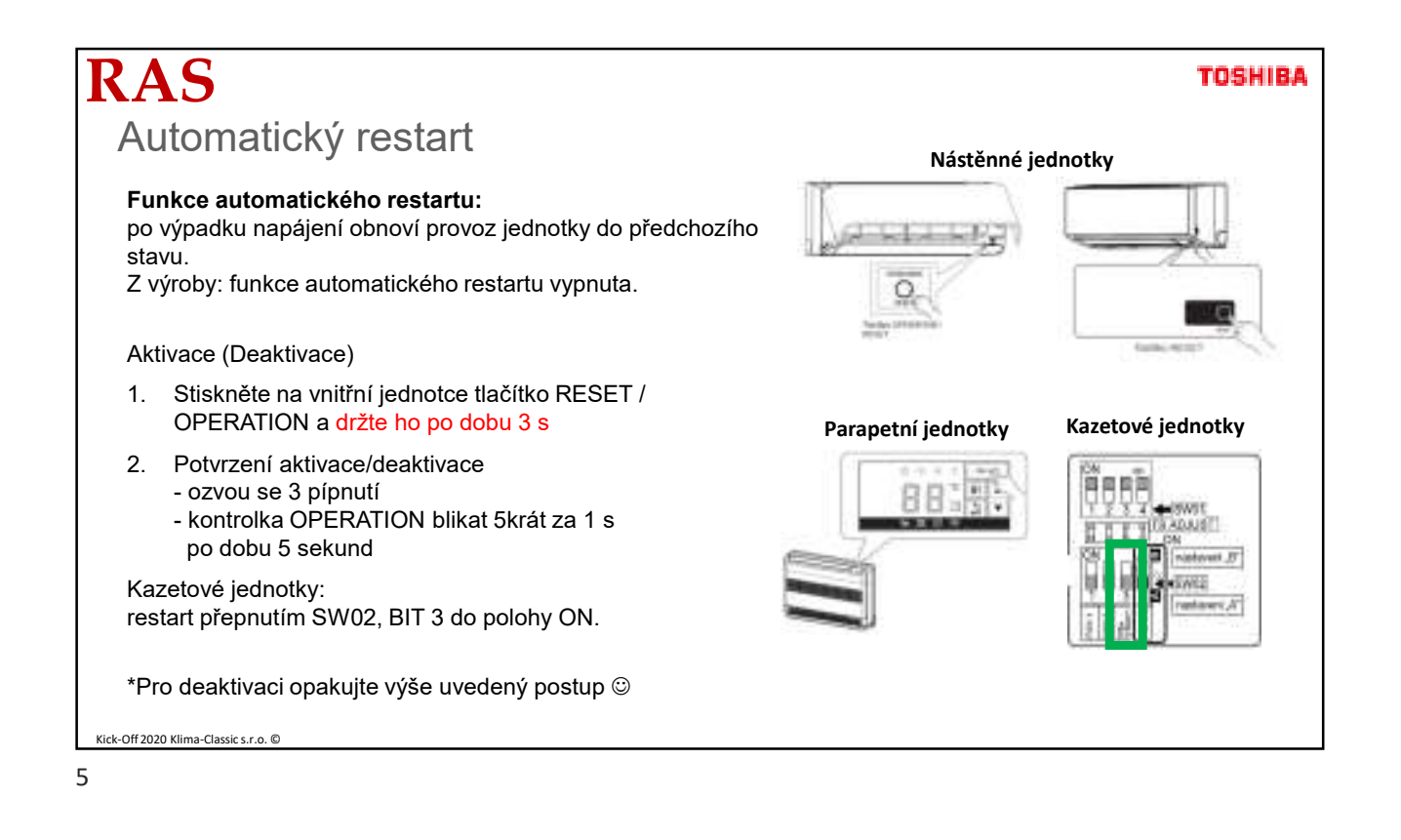

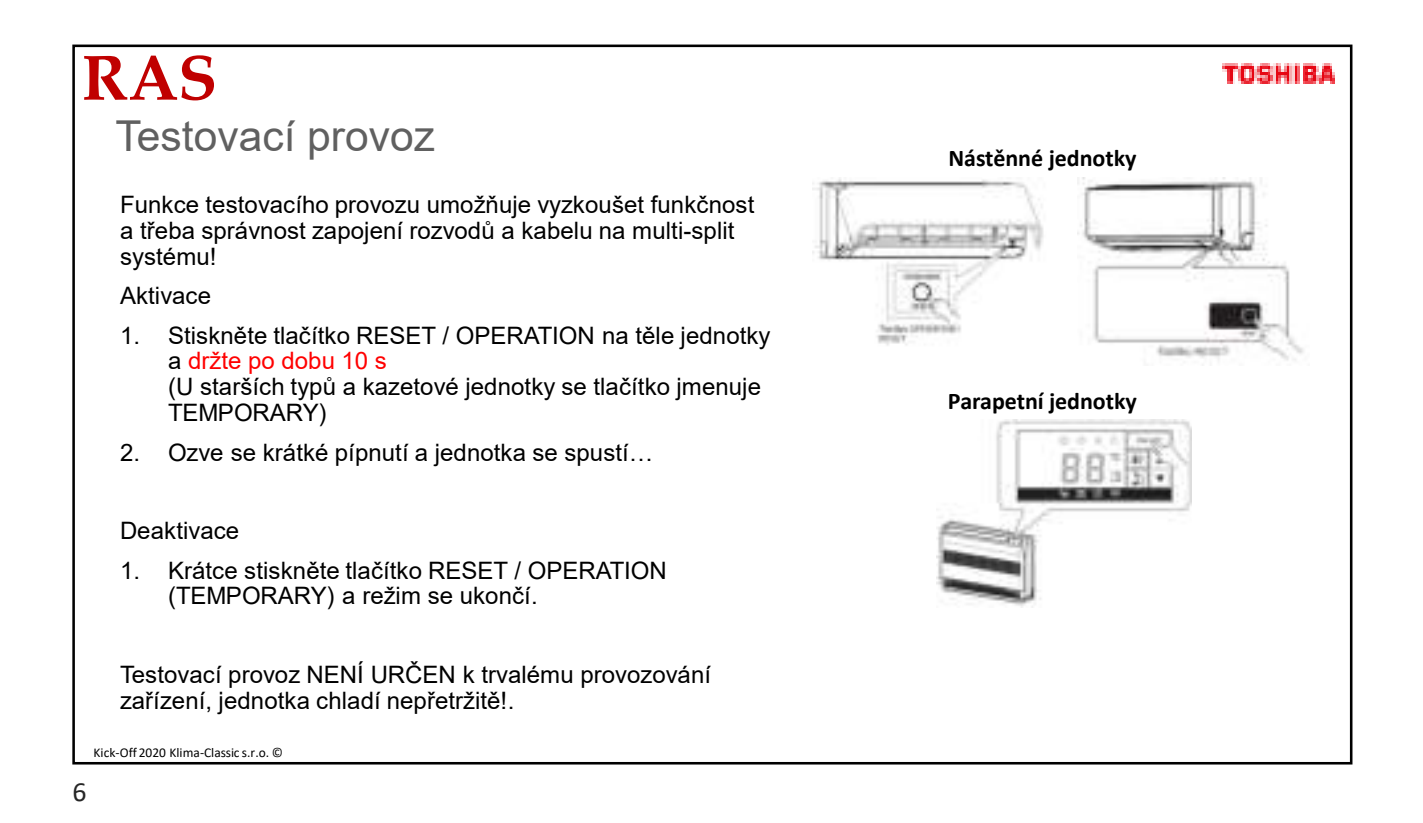

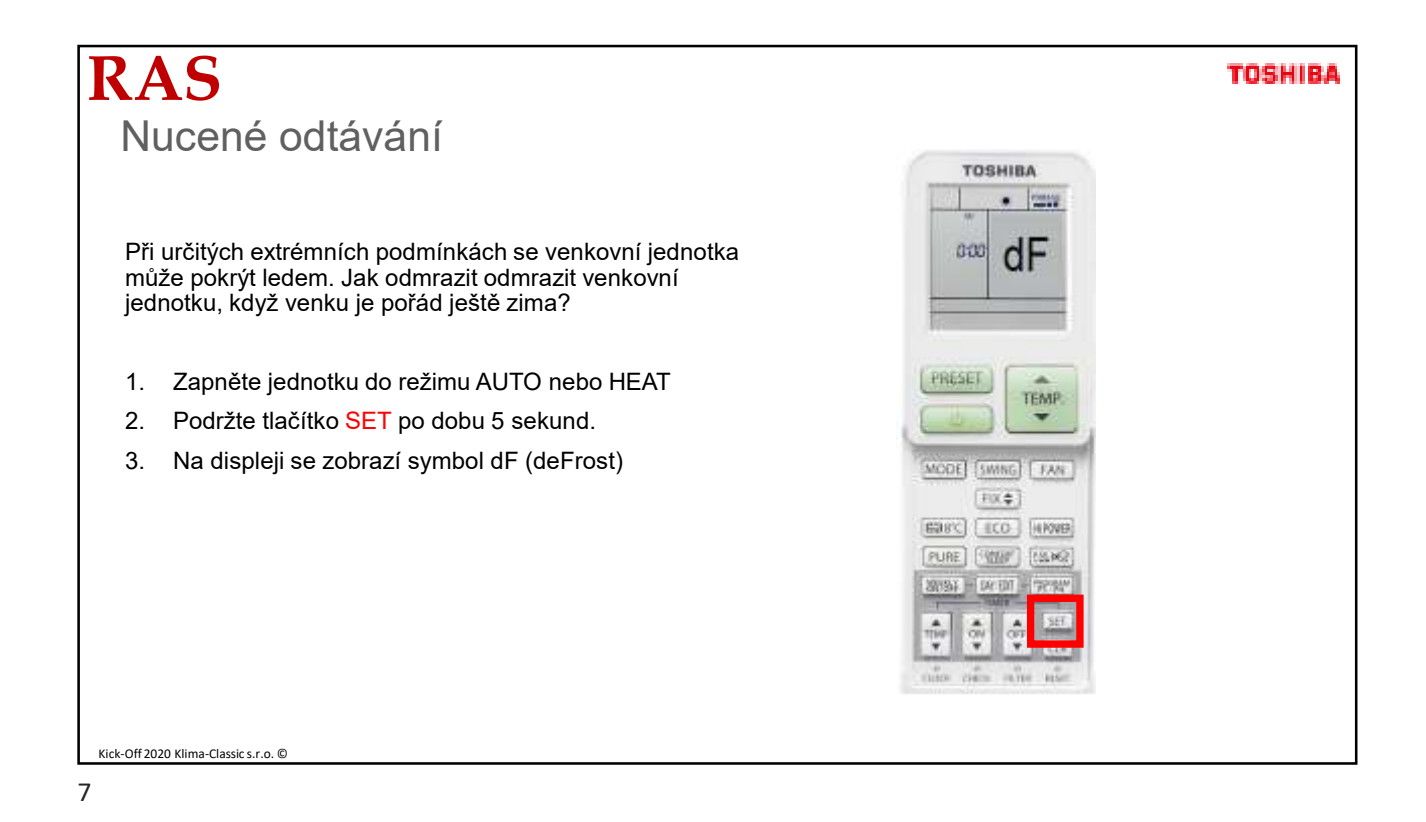

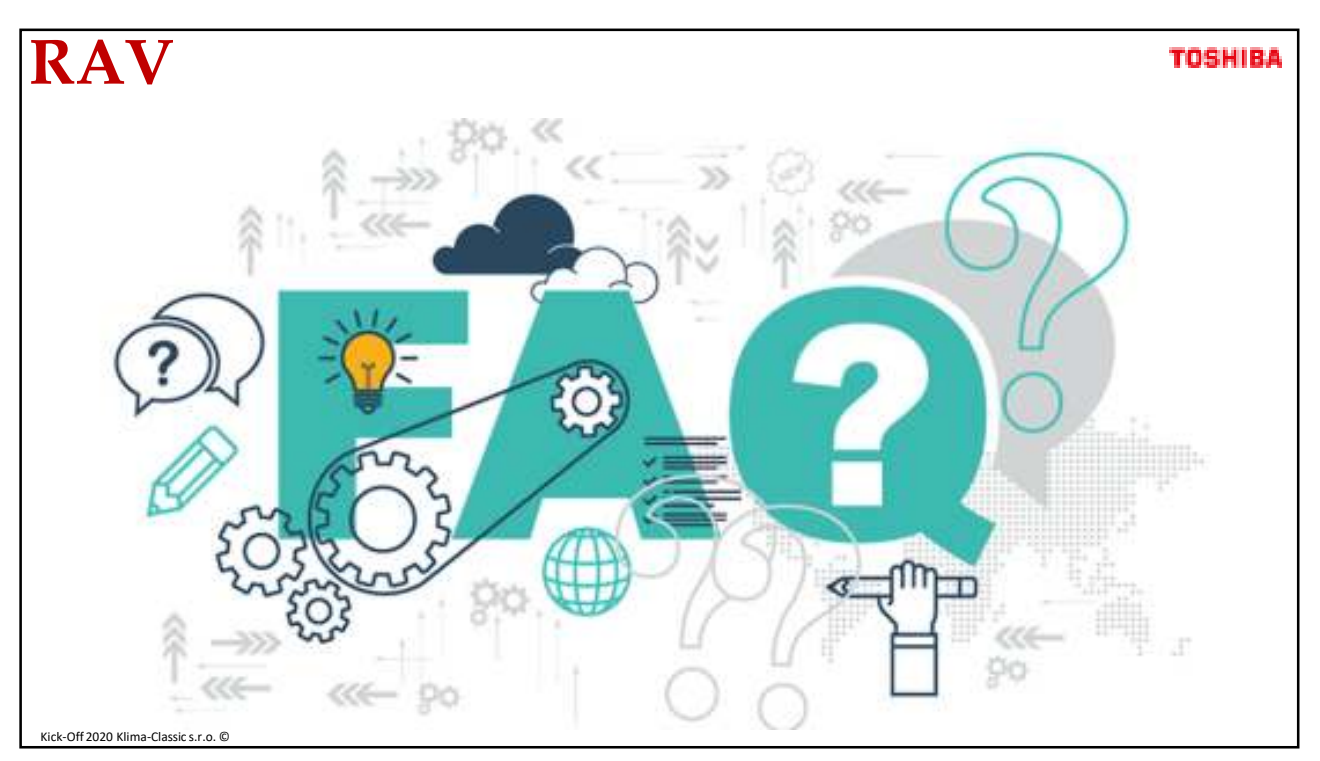

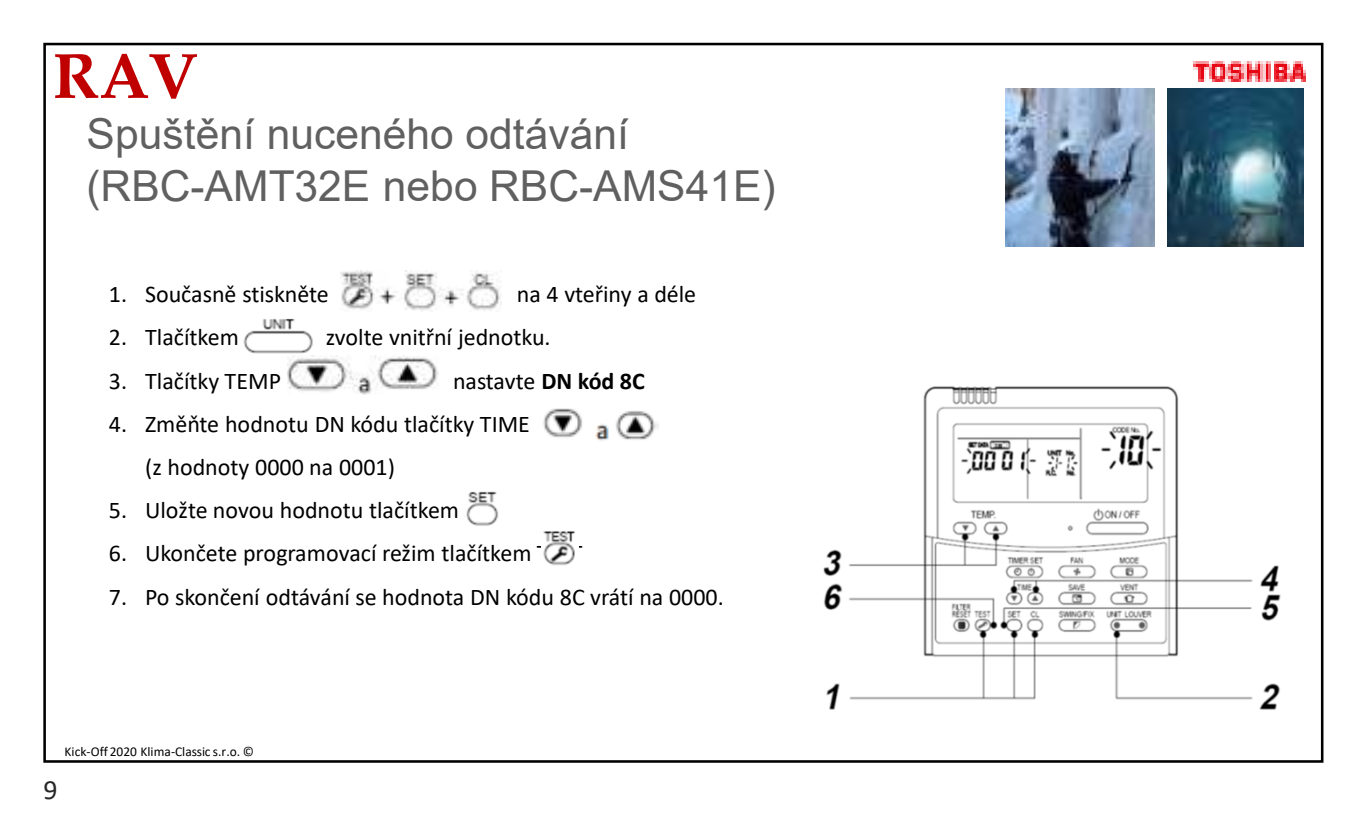

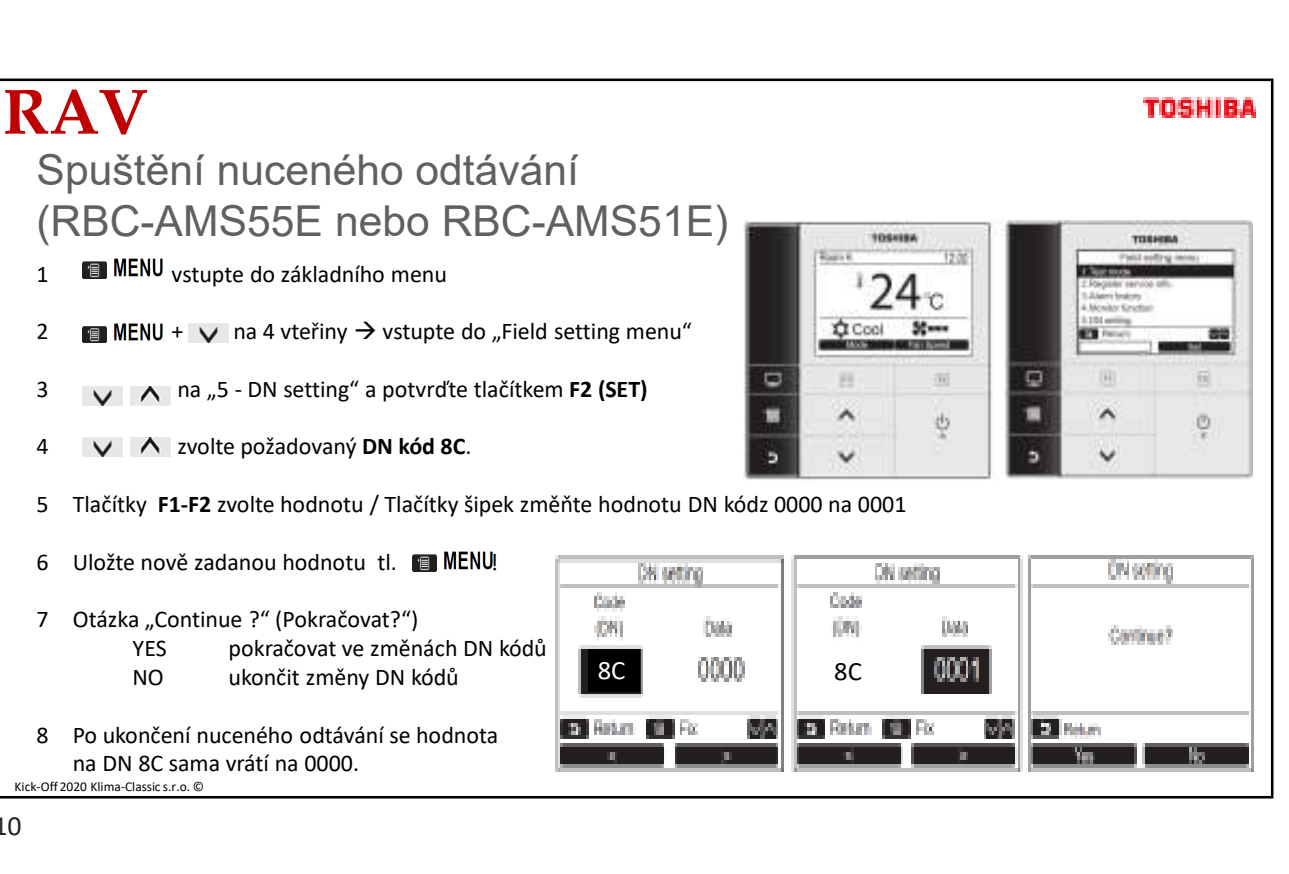

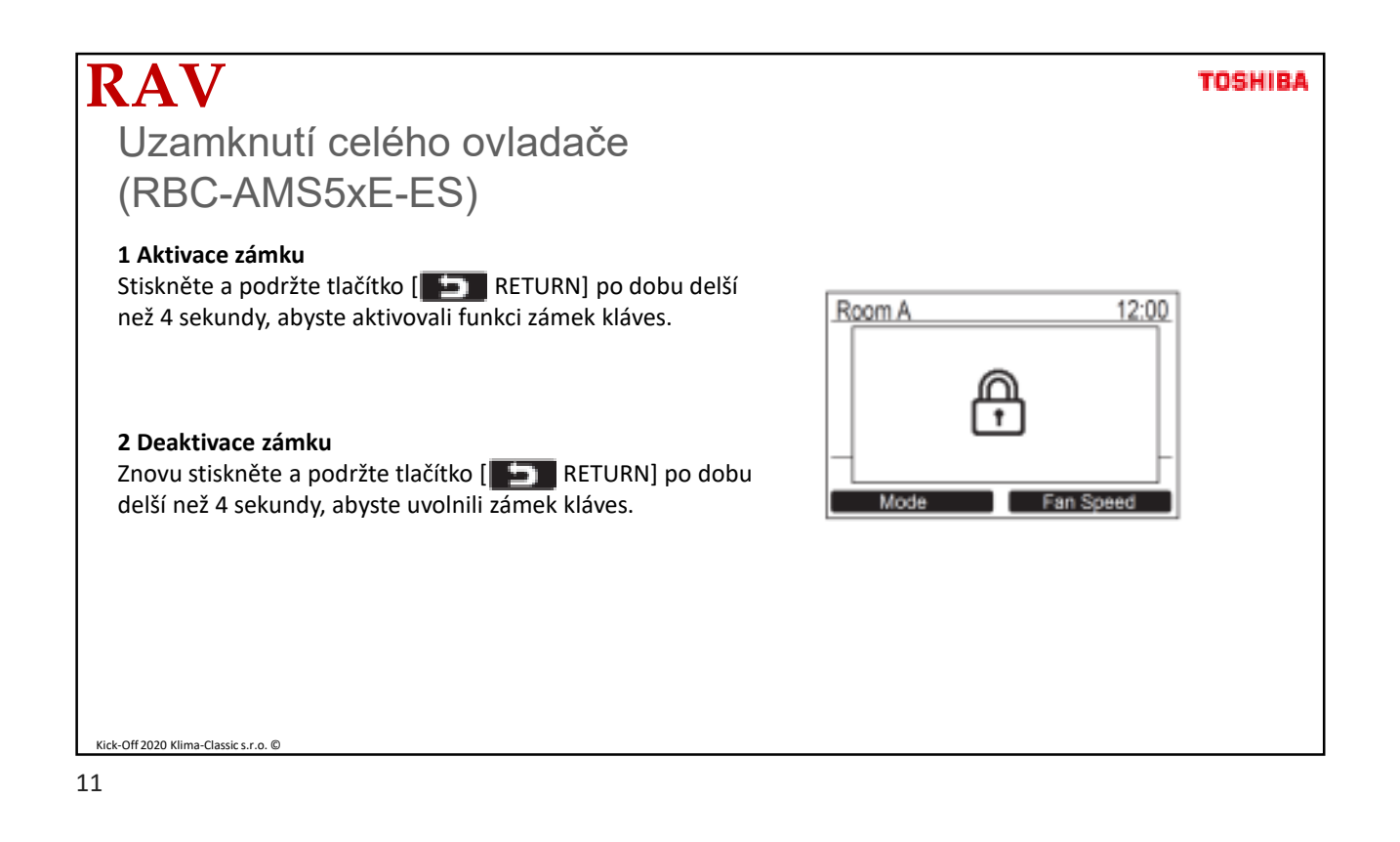

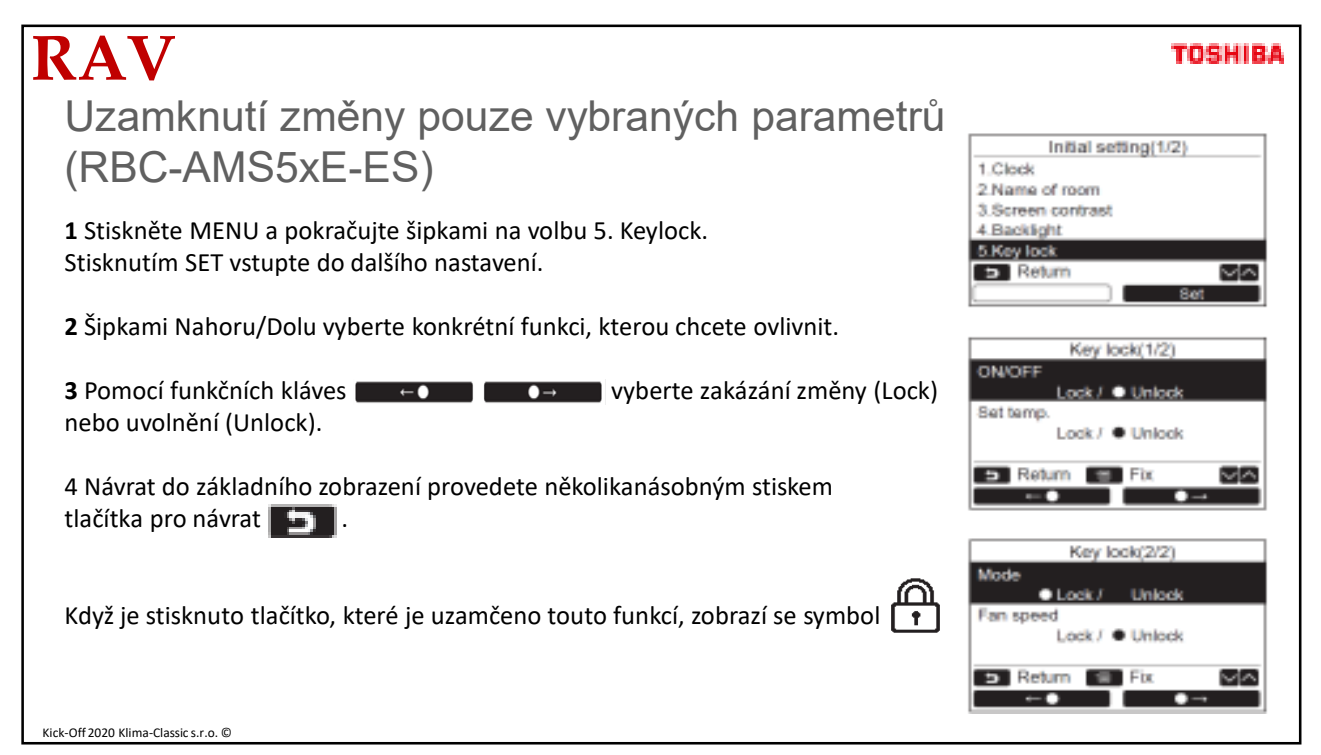

| RAV                                                                                                    | TOSHIB/                                                                                  |
|----------------------------------------------------------------------------------------------------|------------------------------------------------------------------------------------------|
| Rychlá nebo oddálená reakce tlačítka ON/OFF                                                                           |                                                                                          |
| (RBC-AMS5xE-ES)                                                                                                    | Initial setting(2/2)<br>6. Header/Follower                                               |
| 1 Stiskněte MENU a pokračujte šipkami na volbu 8. Press & hold 4 sec.<br>Stisknutím SET vstupte do dalšího nastavení. | Dense & hold 4 sec.     Summer time     D.Clock display     Return     Return     Return |
| 2 Šipkami Nahoru/Dolu vyberte zapnutí/vypnutí funkce.                                                                 | Press & hold 4sec.                                                                       |
| 3 Stiskněte tlačítko MENU pro uložení zvoleného nastavení.                                                            | • ON<br>OFF                                                                              |
| Když je volba na ON, jednotka se spustí/vypne stisknutím a podržením<br>ZAP/VYP tlačítka po dobu 4 vteřin.            | Return M Fix VA                                                                          |
| Když je volba na OFF (výchozí nastavení), jednotka se spustí/vypne pouhým<br>stisknutím tlačítka ZAP/VYP .            |                                                                                          |
|                                                                                                    |                                                                                          |
| ick-Off 2020 Klima-Classic s.r.o. ©                                                                                   |                                                                                          |

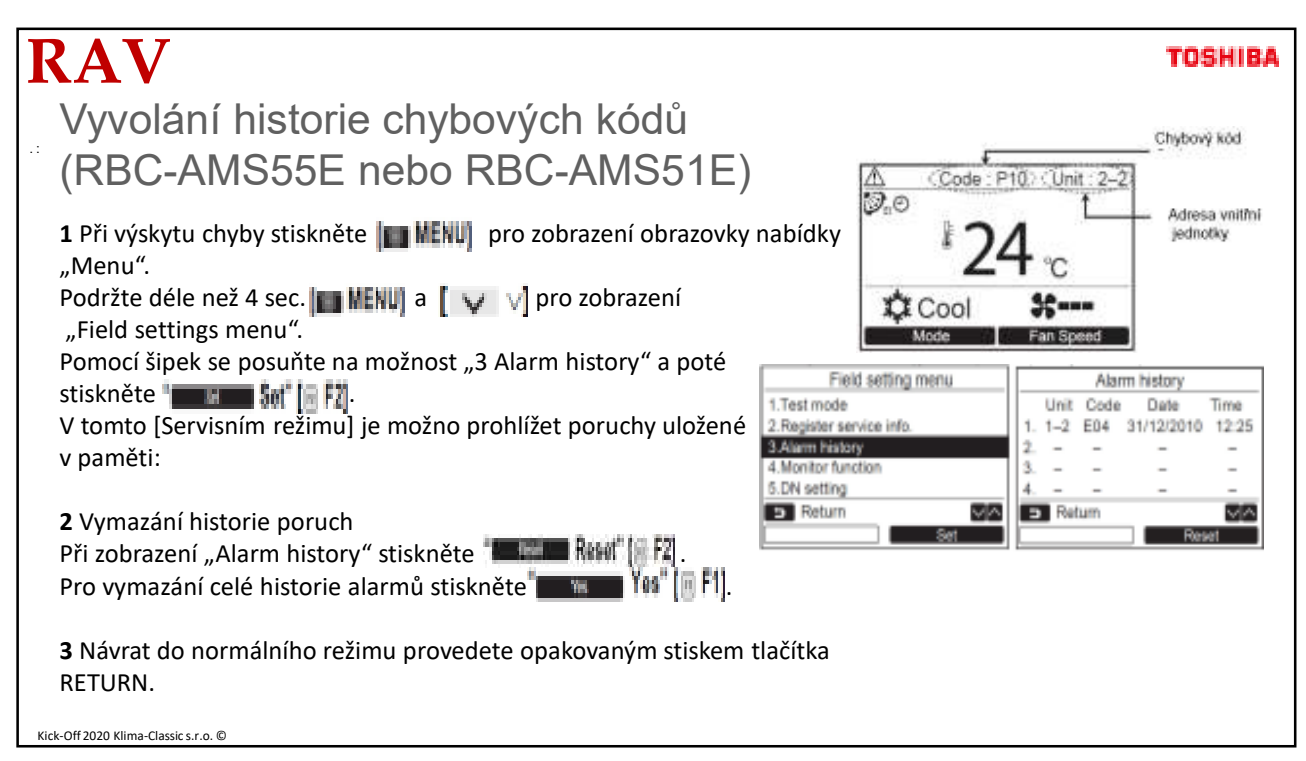

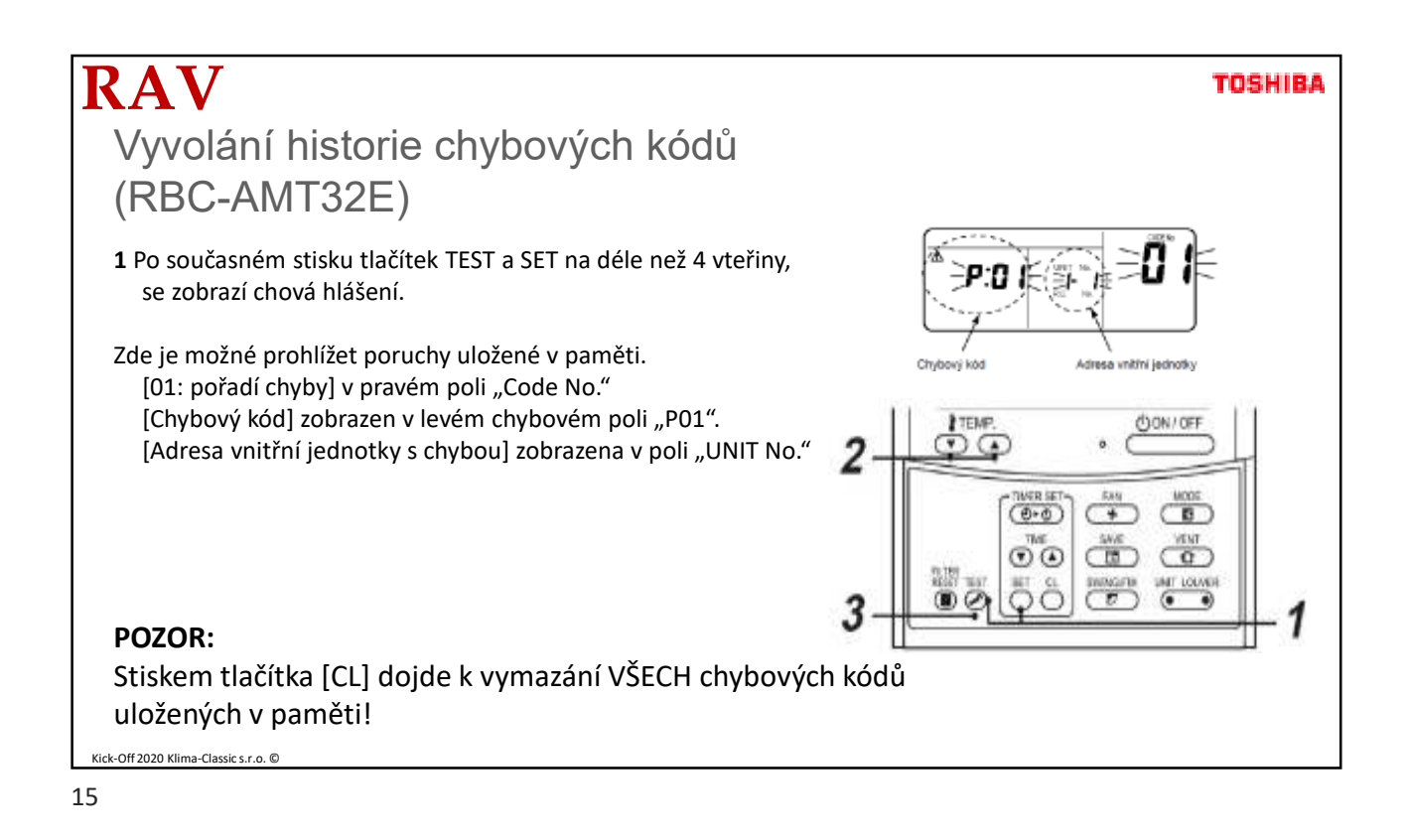

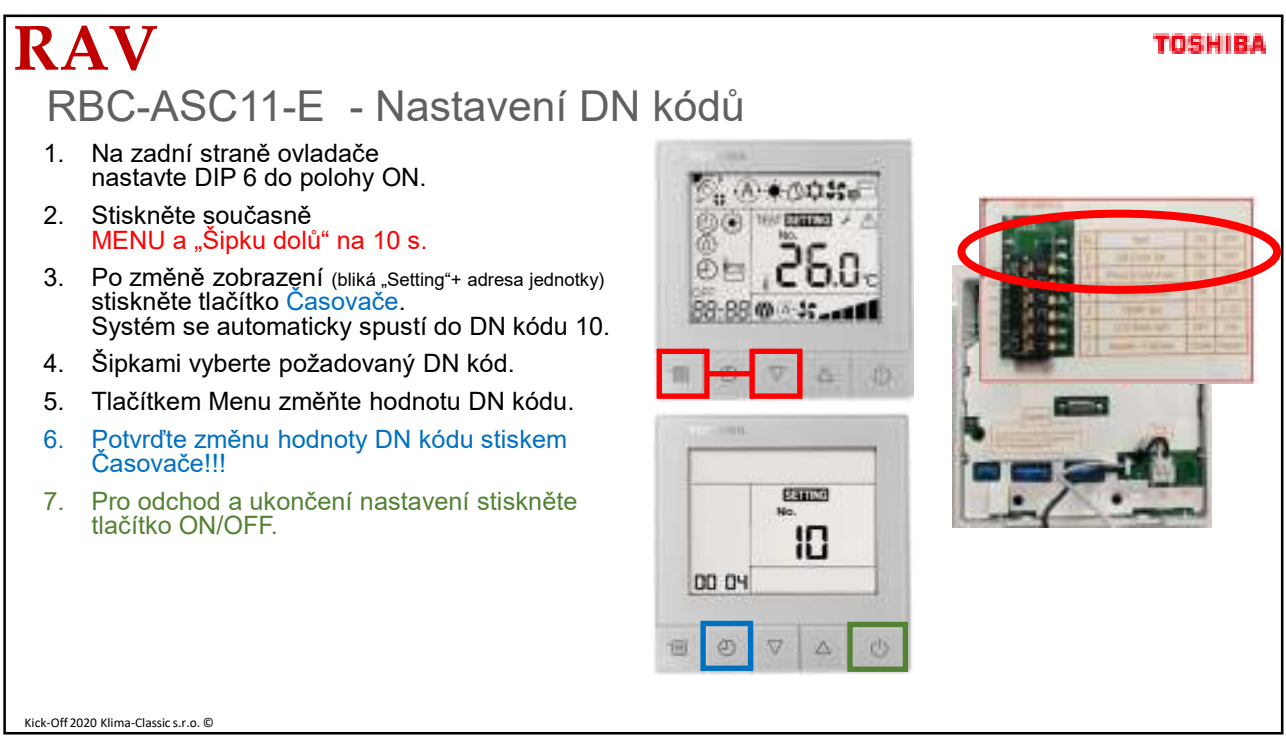

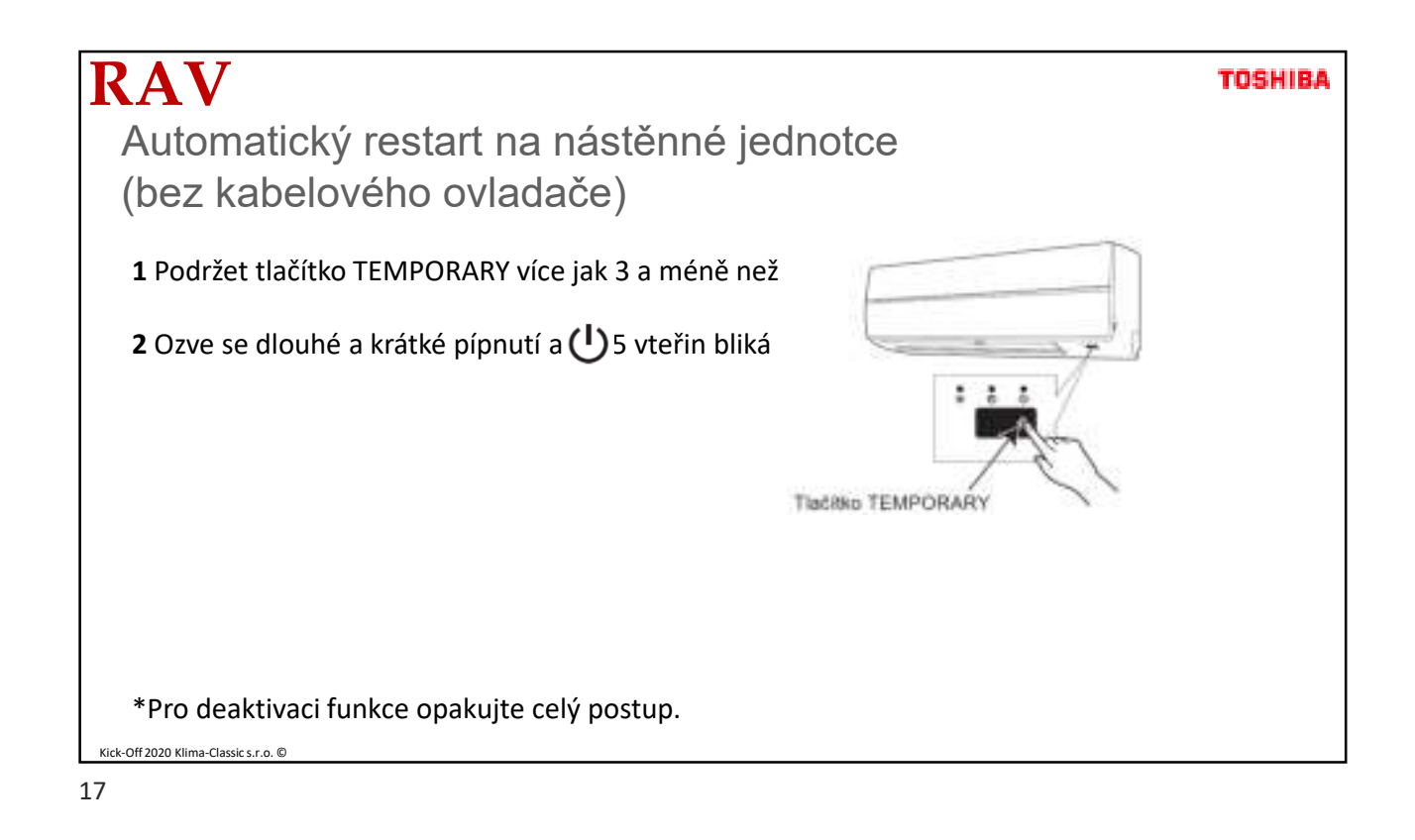

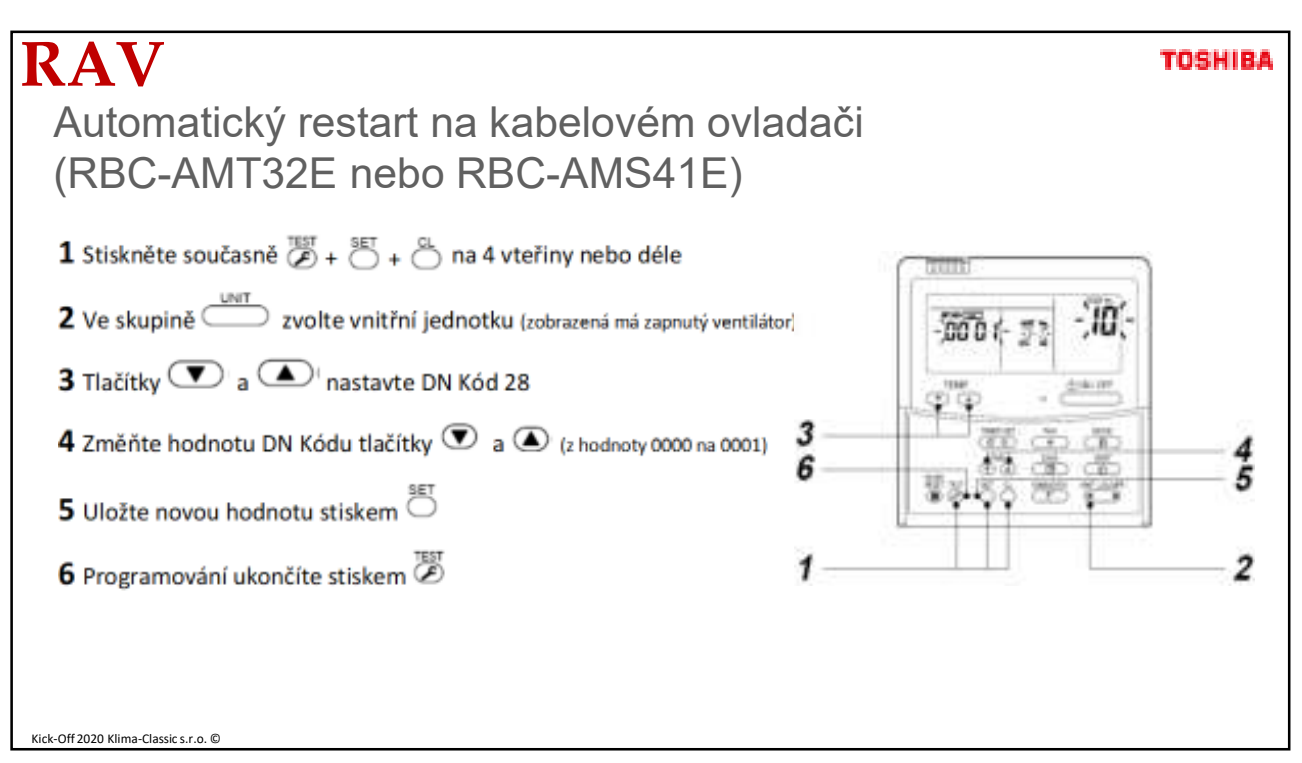

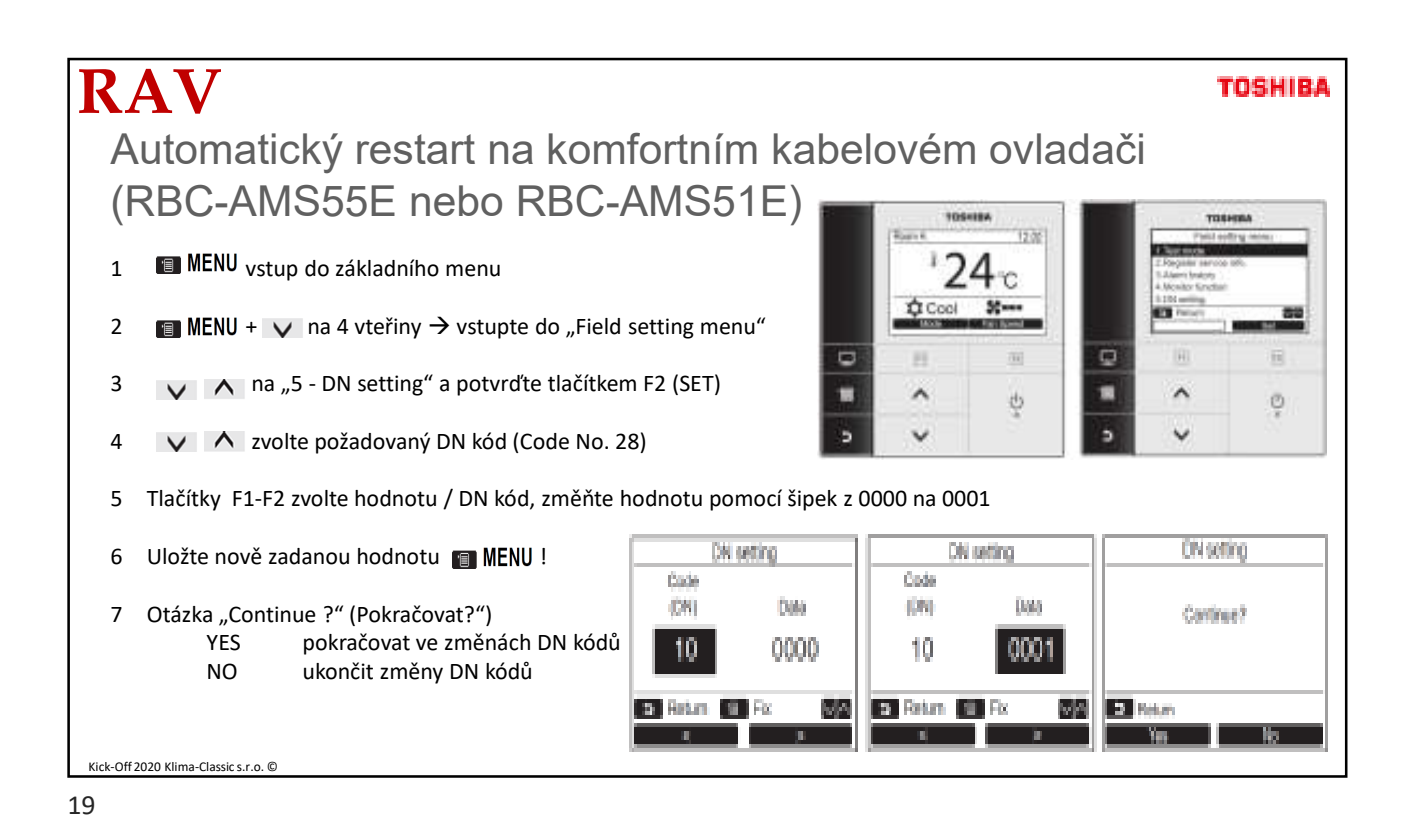

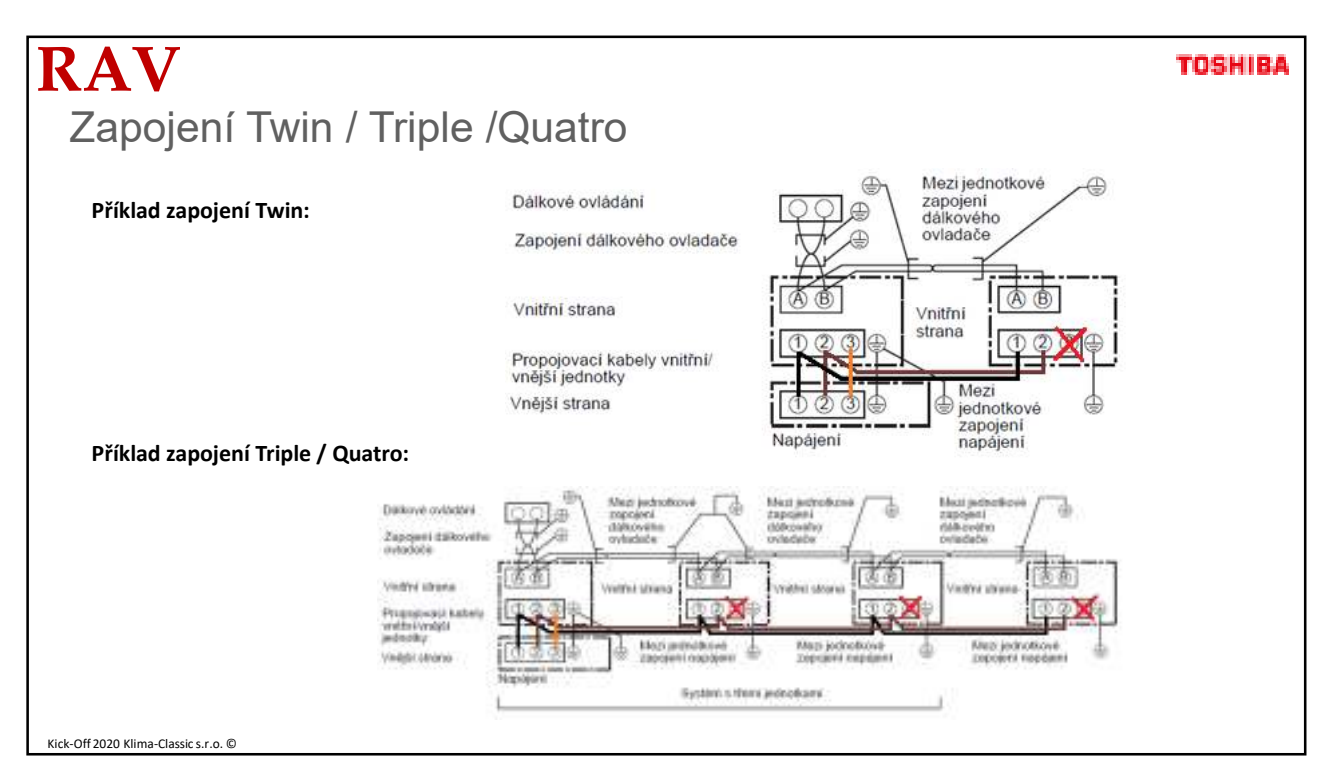

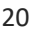

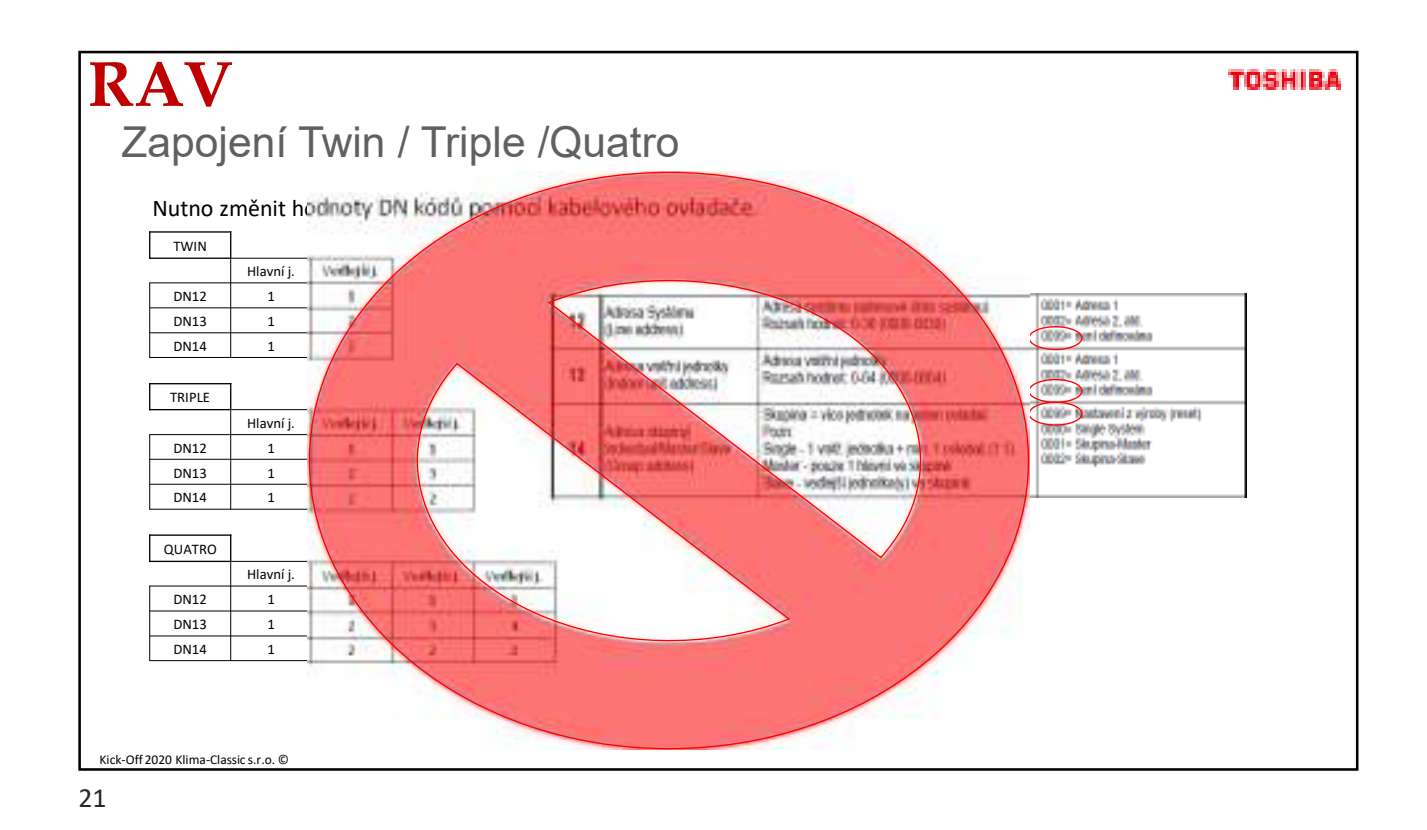

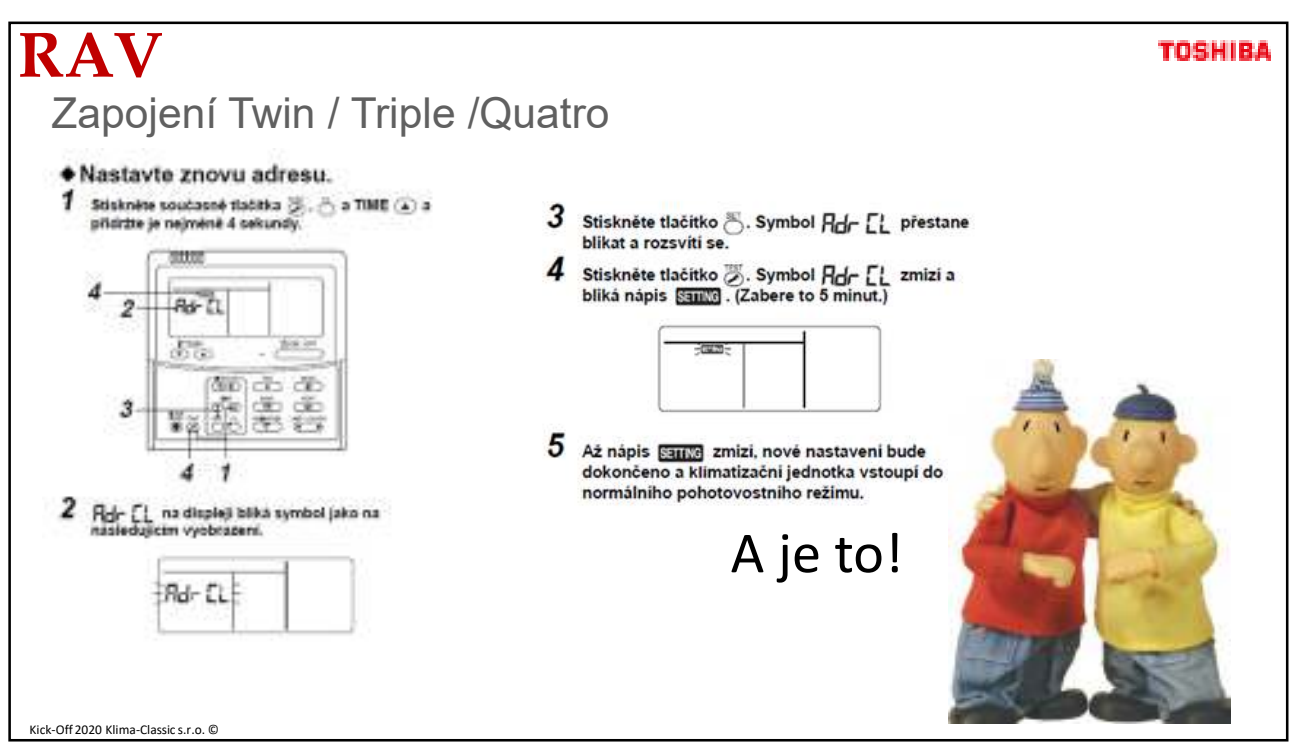

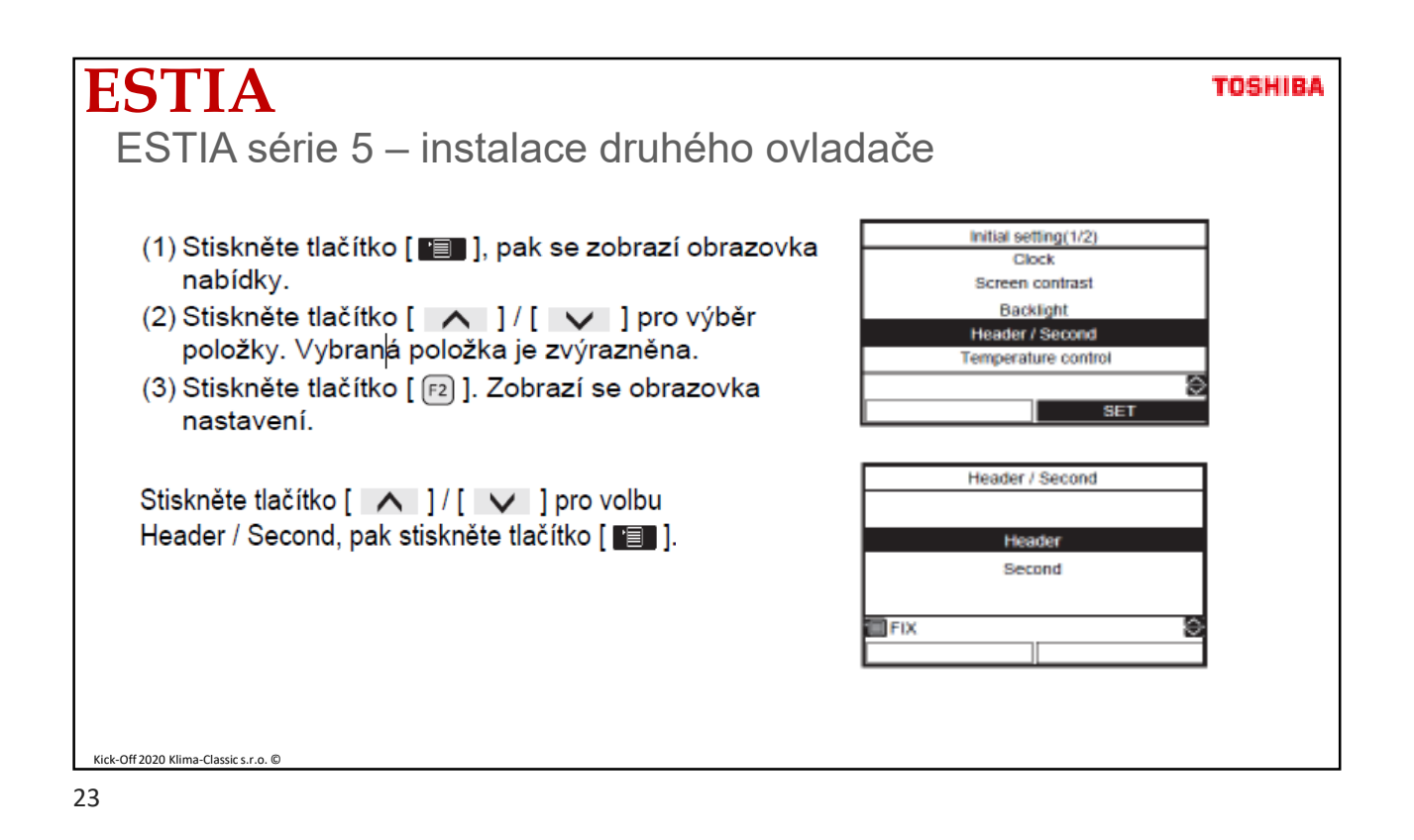

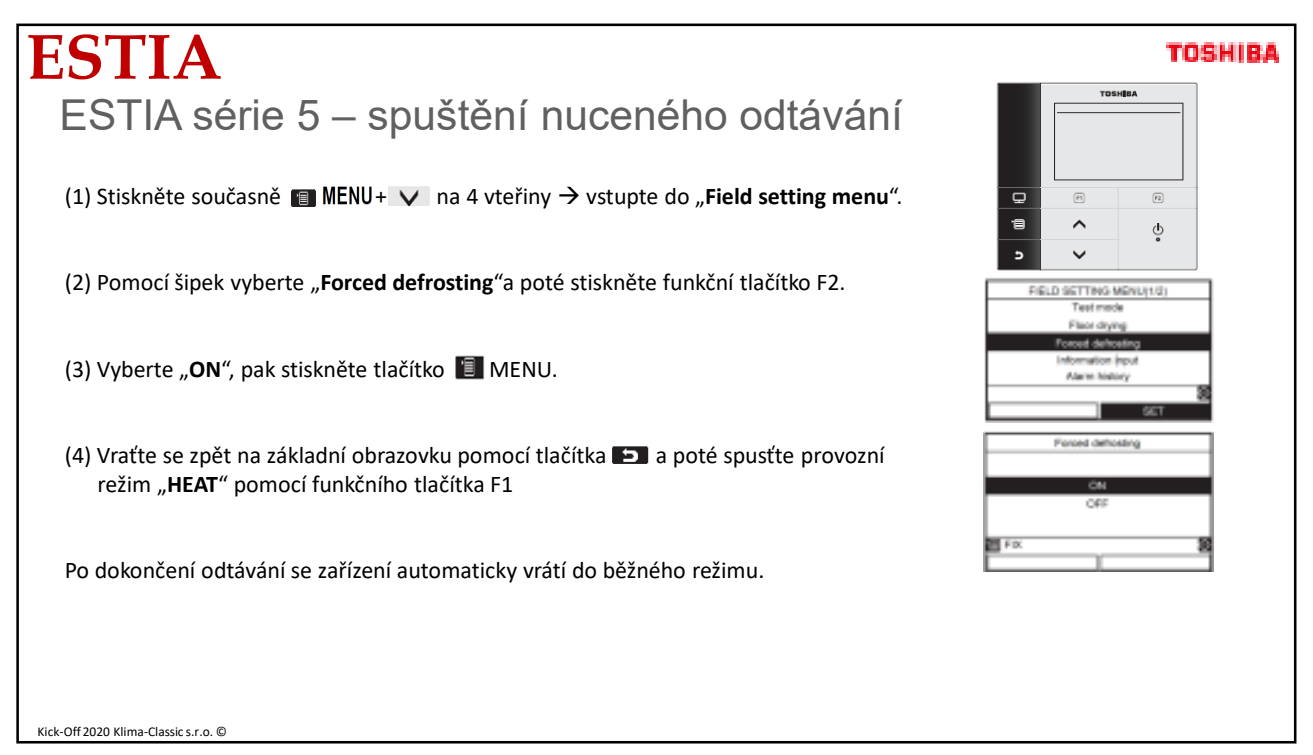

| ESTIA                                                                                                    | TOSHIBA                                          |
|----------------------------------------------------------------------------------------------------|--------------------------------------------------|
| ESTIA série 5 – reset funkčních kódů                                                                                                    |                                                  |
| <ul> <li>Tímto postupem uvedete všechny funkční kódy (pro ovladač i pro hydrobox) do továrního nastavení.</li> <li>(1) Stiskněte současně ■ MENU+ ▼ na 4 vteřiny → vstupte do "Field setting menu".</li> <li>(2) Stiskněte dlouho [ ^ ][ ▼ ][ □ ] . Zobrazí se "FC for Hydro unit" nebo "FC for remote controller", vyberte "YES" a potvrďte funkční klávesou.</li> <li>Funkční kódy smazány.</li> </ul> | TELD SETTING MENU(2/2)         FC for Hydro unit |
|                                                                                                    | Data Data 01                                     |
| Kick-Off 2020 Klima-Classic s.r.o. ©                                                                                                    | EFIX E                                           |